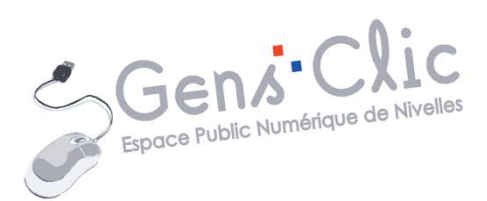

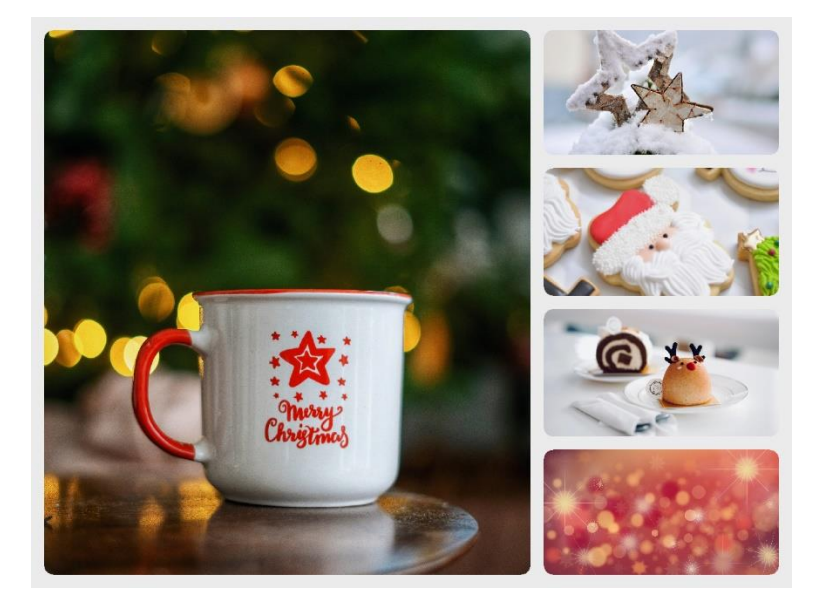

# MODULE 48

# CREER UNE CARTE (COLLAGE): PIZAP

EPN Gens Clic | Module 48 Intermédiaire Géraldine Masse CC0

#### Choisir l'option Collage

#### https://www.pizap.com/collage\_maker

Cliquez sur Collage dans la partie supérieure :

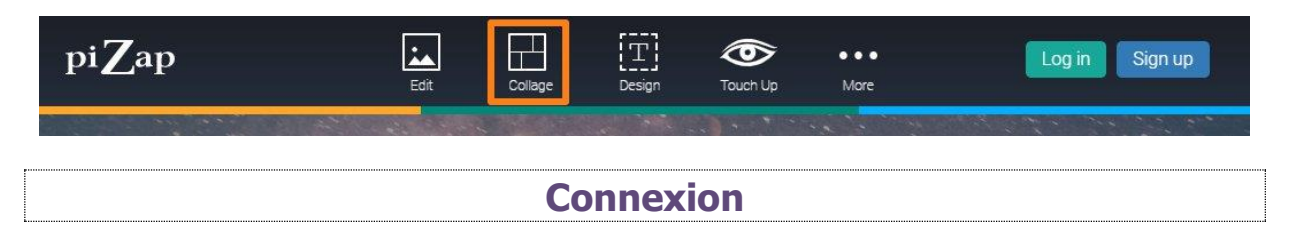

Connectez-vous en choisissant la méthode qui vous convient.

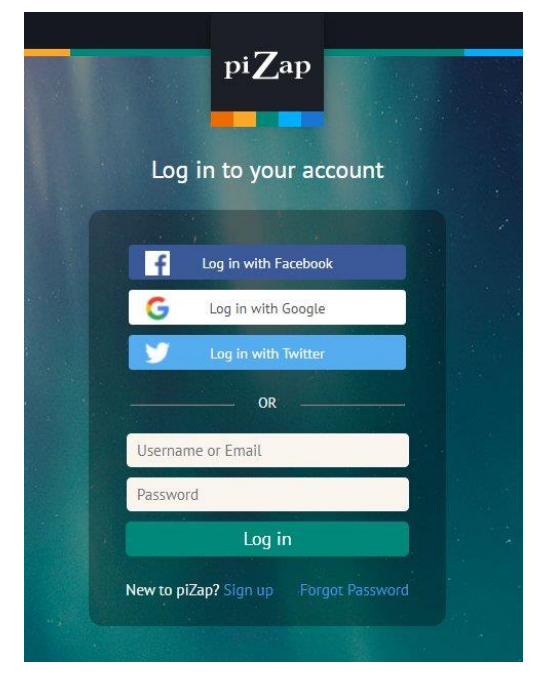

#### Choisir le modèle (template) qui vous convient Cancer Select a Collage Template FREE FREE FRE Landscape $\leq$ Portrait Square FREE FREE FREE FREE FREE FREE X Tall 🔄 Wide Facebook Cover FREE FREE FREE FREE 👌 Circles 🏷 Hearts \land Shapes FREE FREE FREE FREE Halloween Thanksgiving

#### Personnaliser votre collage

#### Ajouter des images :

Vous pouvez ajouter une image dans chacune des cases de la carte. Pour cela, cliquez sur **Click here to add photo**.

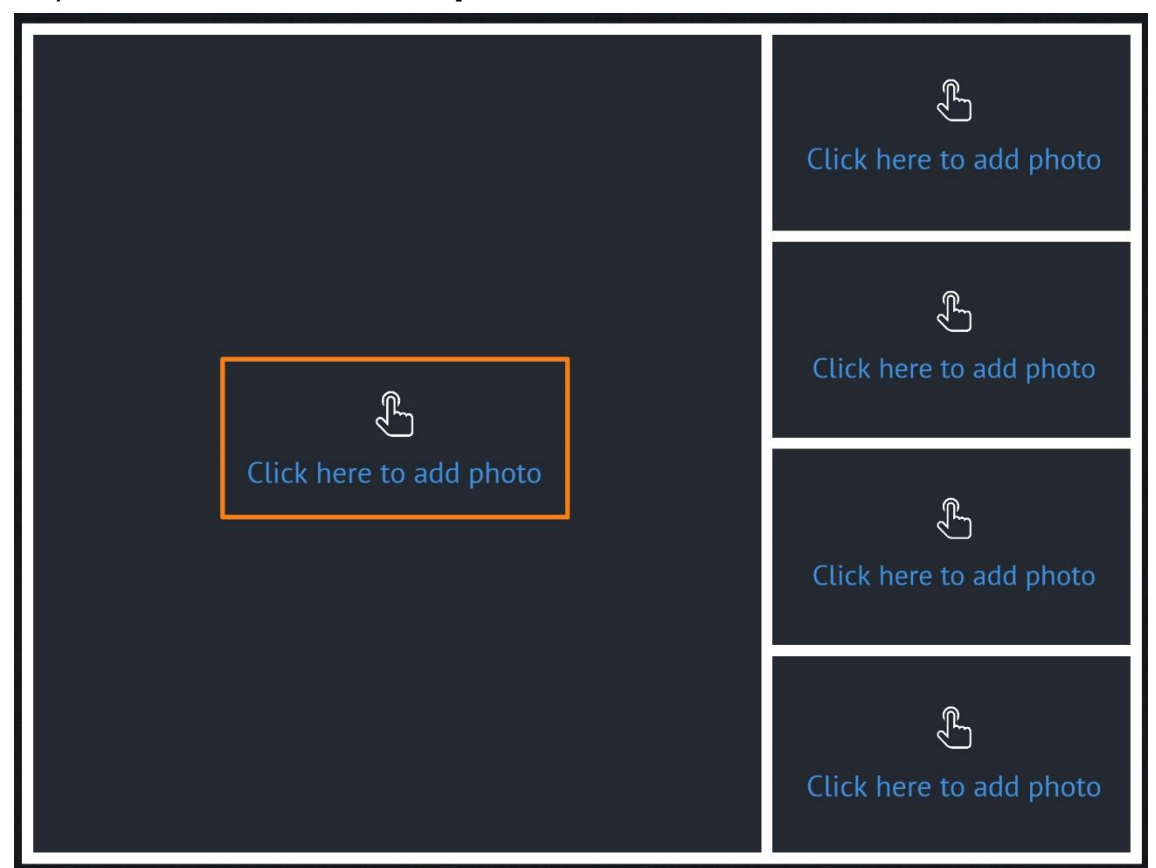

Vous devez ensuite choisir la source. Dans le cadre de ce support, j'ai prévu un dossier avec des images. Je vais donc sélectionner **Computer** (ordinateur).

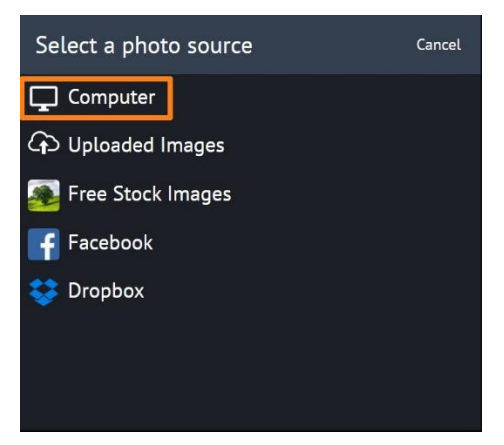

Vous pourrez ainsi sélectionner une image grâce à l'explorateur de fichiers. Une fois dans sa case, vous pouvez la glisser pour la positionner comme vous le souhaitez.

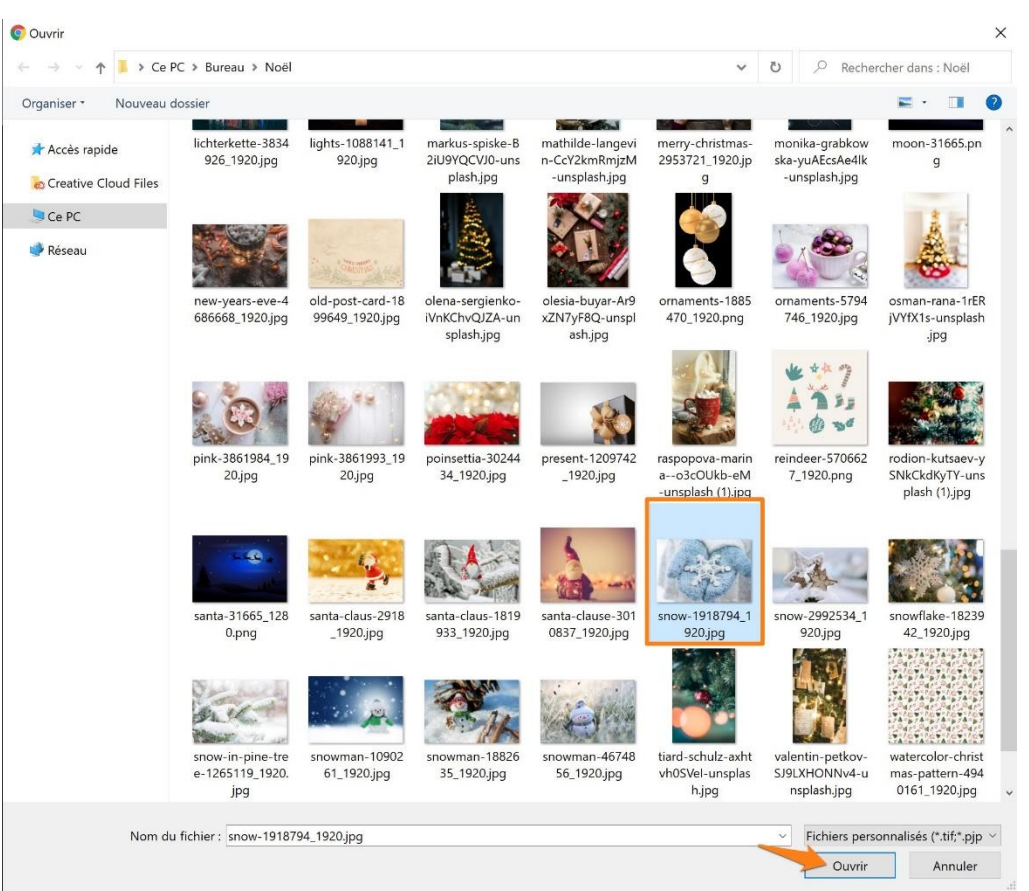

### Supprimer une image :

Si vous souhaitez changer de photo, passez le curseur sur la photo et cliquez sur **Replace (remplacer)**.

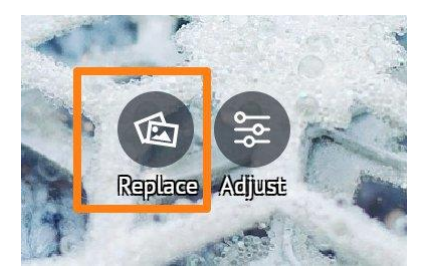

Vous pourrez ainsi en choisir une autre.

#### Modifier une image :

Pour effectuer des modifications sur la photo, cliquez sur Adjust (régler).

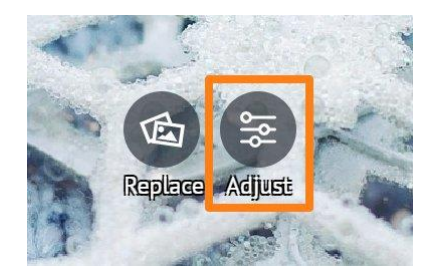

| EDIT PH     | ото   |   | ∽<br>Undo | <b>Ċ</b><br>Redo |
|-------------|-------|---|-----------|------------------|
| Rot Rot     |       |   |           |                  |
| ↓ Flip      |       |   |           |                  |
| 7           |       |   |           |                  |
| Zoom        |       |   |           |                  |
| Brightness  |       |   |           |                  |
| Contrast    |       |   |           | _                |
| Temperature | •     |   |           | _                |
| Saturation  |       |   |           |                  |
| Soften      |       |   |           | _                |
| Hue         | •     |   |           |                  |
|             | APPLY | 6 |           |                  |

Flip : retourner. Zoom : zoom dans l'image. Brightness : luminosité. Constrast : contraste. Temperature : température. Saturation. Soften : adoucir (flouter). Hue : teinte.

Utilisez les curseurs pour régler l'intensité des réglages. Lorsque vous êtes satisfait, cliquez sur le bouton **Apply** (appliquer).

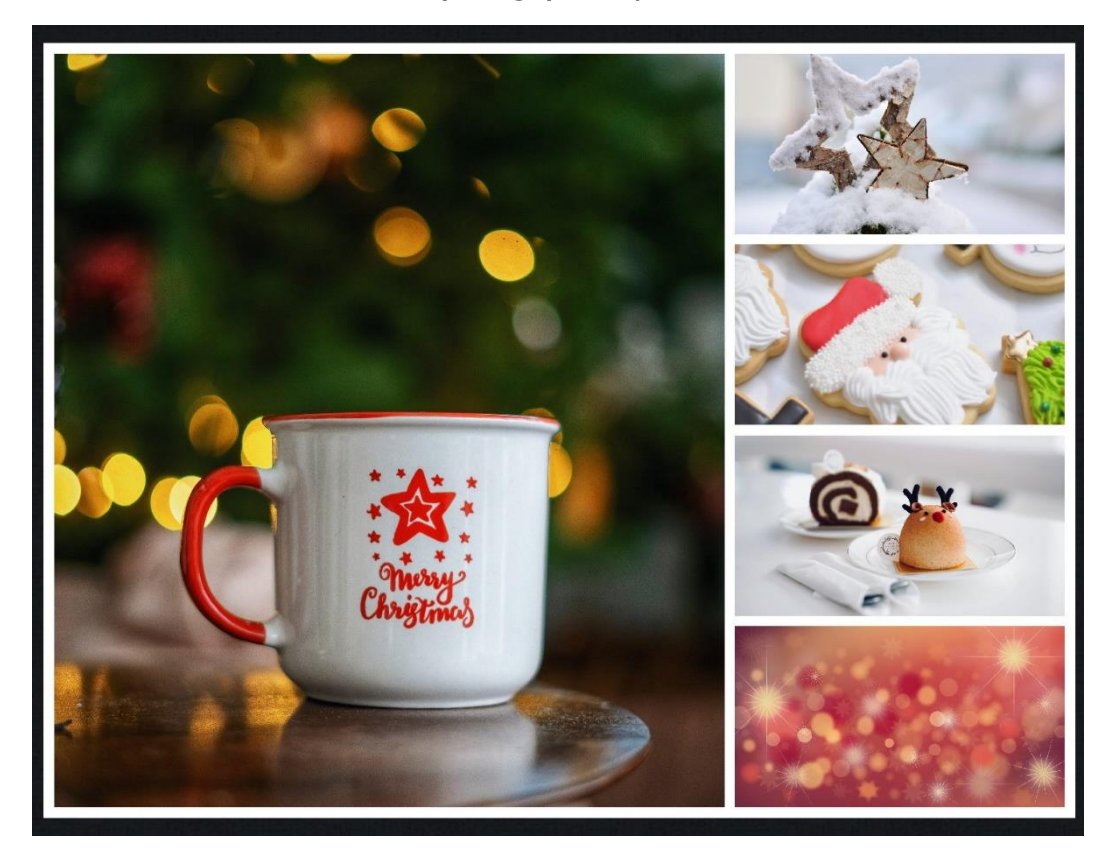

# Personnaliser la carte :

Ajouter une image de fond (add background image) :

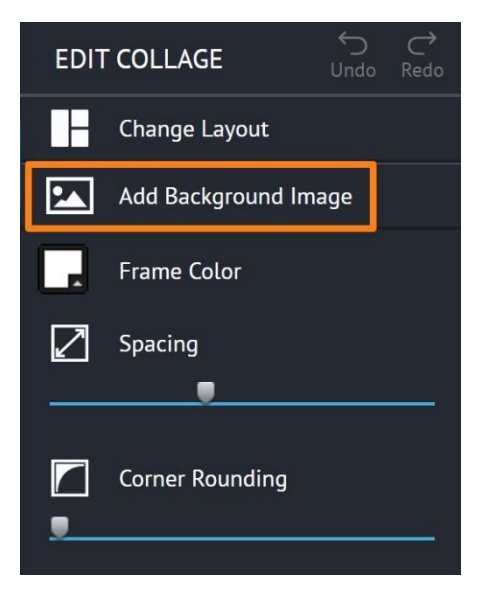

Par défaut, l'arrière-plan est blanc. Si vous le souhaitez, vous pouvez ajouter une image en arrière-plan. C'est cette image que vous apercevrez entre les photos du collage.

Cliquez sur Add Background Image et faites un choix grâce à l'explorateur de fichiers.

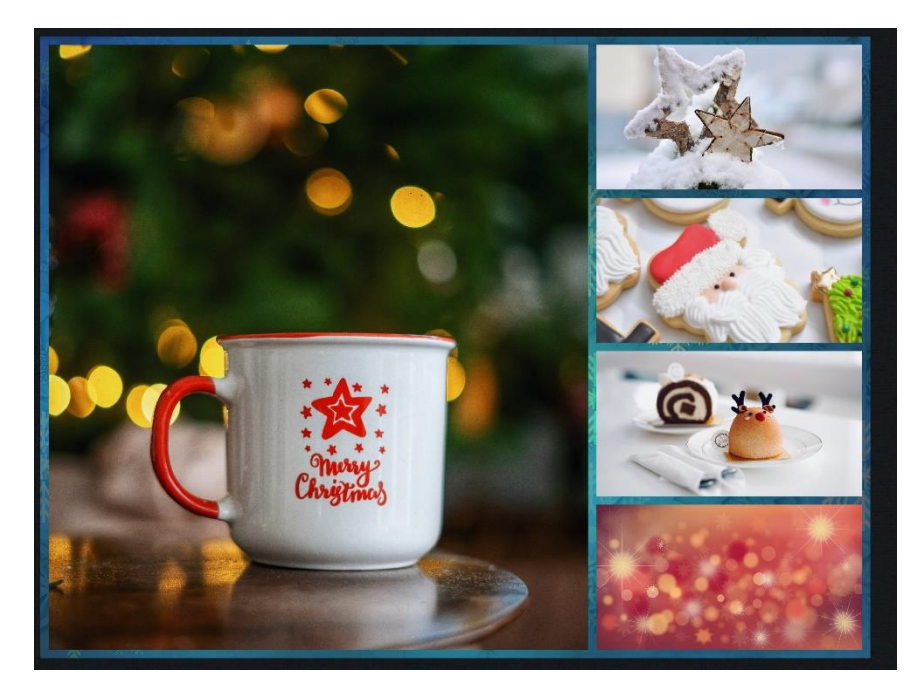

Pour supprimer cette image en arrière-plan, cliquez sur **Delete Background Image**.

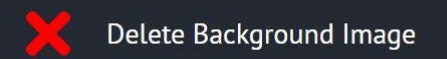

Modifier la couleur du cadre (frame color) : Cliquez sur le réglage Frame color (sur le carré de couleur) :

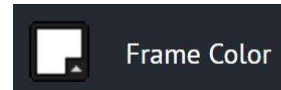

Cela ouvre une palette de couleur. À l'aide du sélecteur faites votre choix et observez le résultat directement sur votre carte.

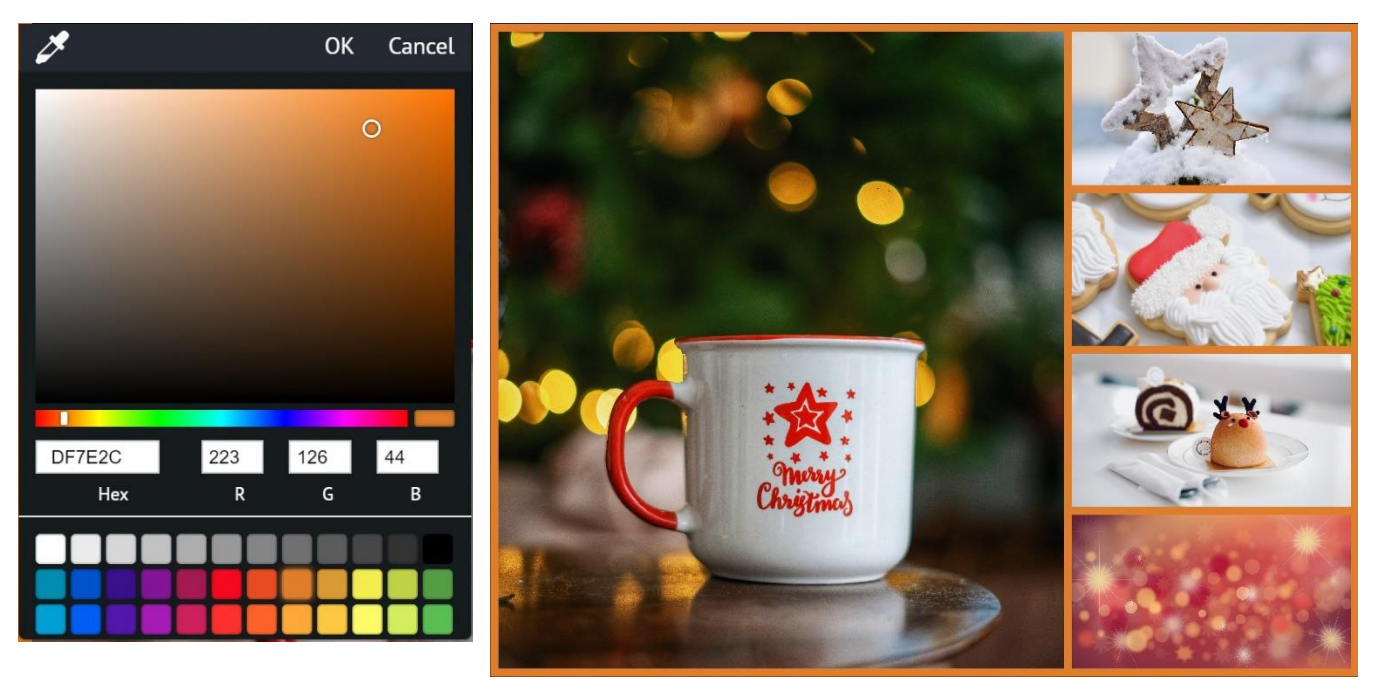

Si cela vous convient, cliquez sur **OK**. Si vous préfériez en blanc, cliquez sur **Cancel** (annuler).

### Modifier l'espacement (spacing) :

Vous pouvez augmenter l'espacement entre les cases si vous le souhaitez en utilisant le curseur.

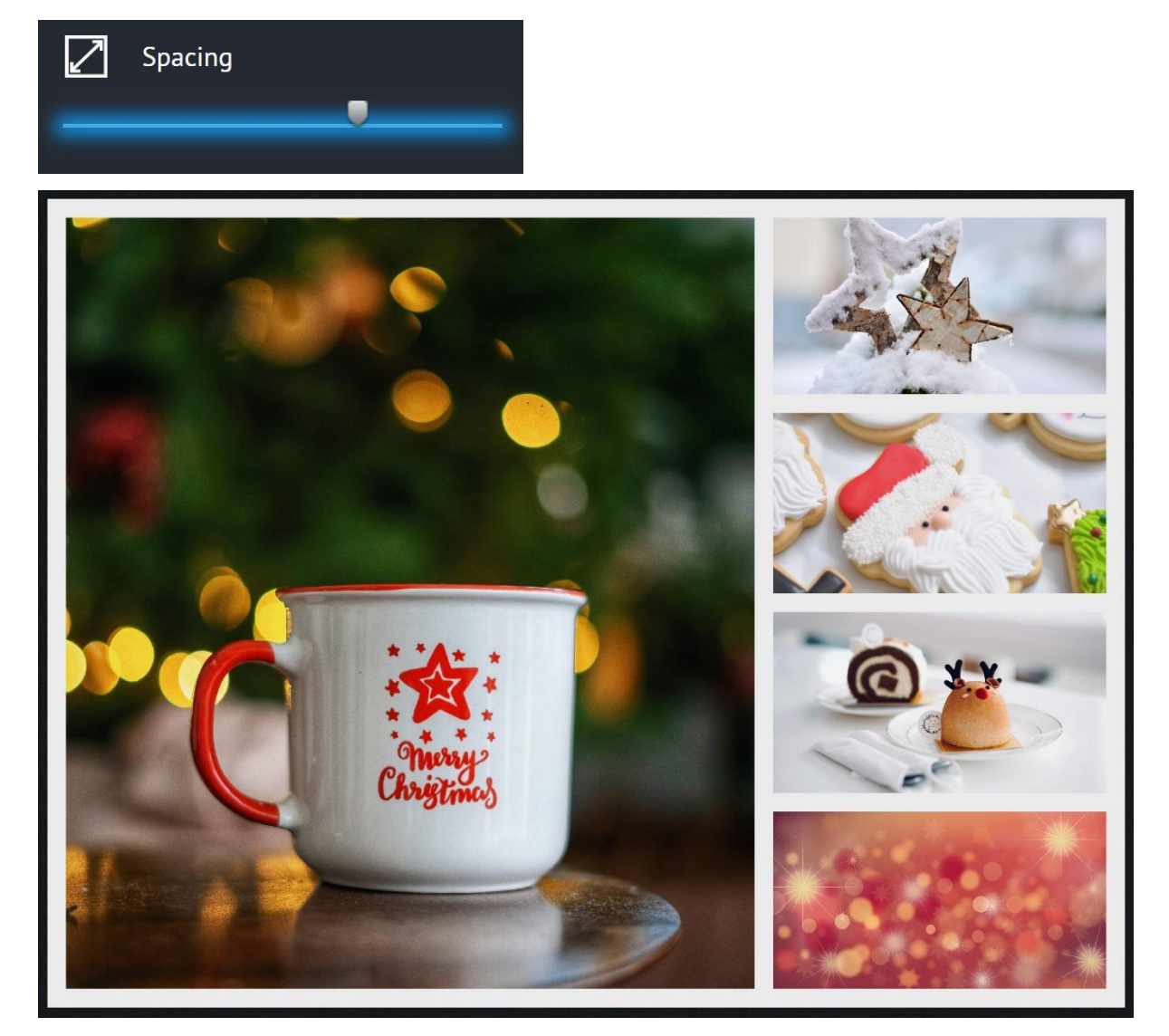

#### Arrondir les coins (corner rounding) :

Pour rendre le coin des cases arrondis, utilisez le curseur suivant.

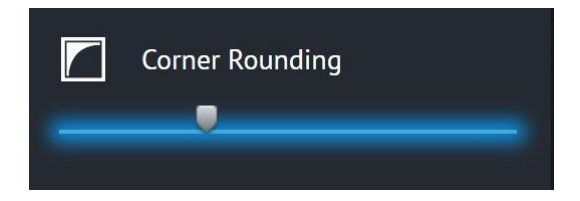

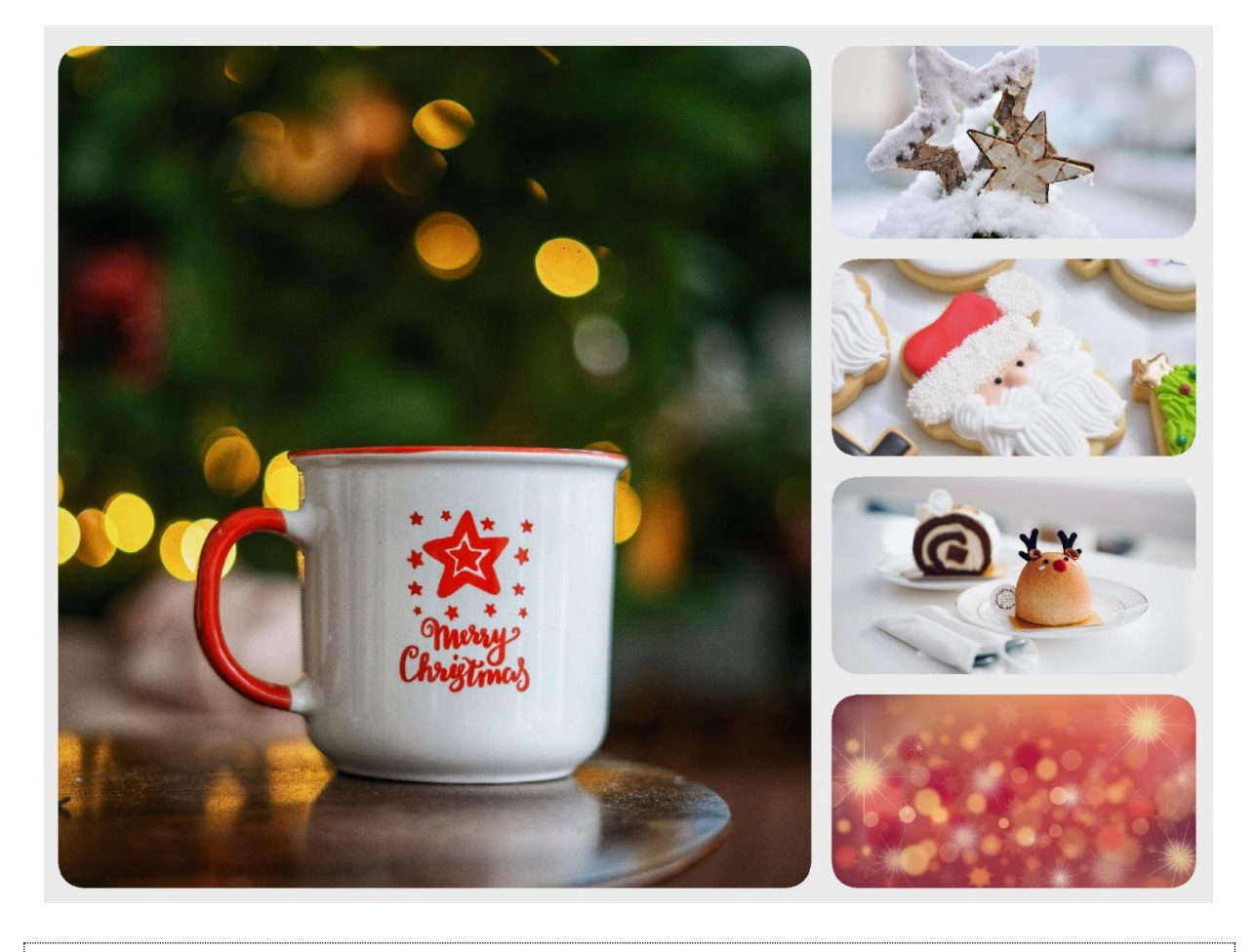

# Sauvegarder la carte

Pour enregistrer votre collage, cliquez sur le bouton **Save**.

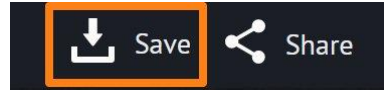

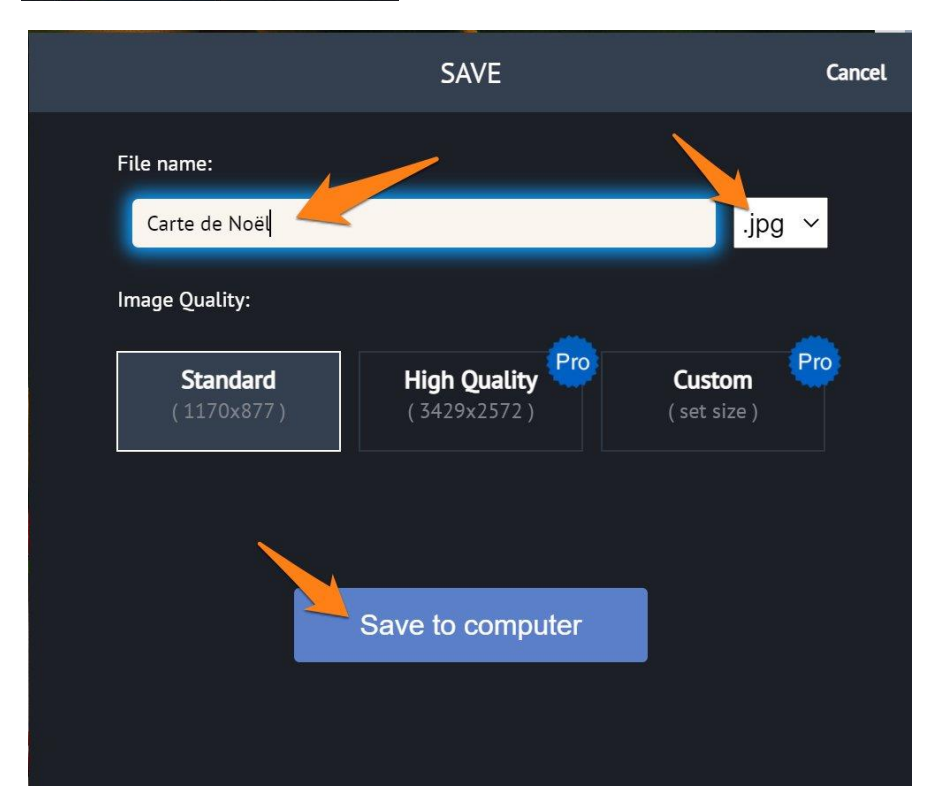

Donnez un nom au fichier. Sélectionnez le format (jpg ou png). Enfin, cliquez sur le bouton **Save to computer**.

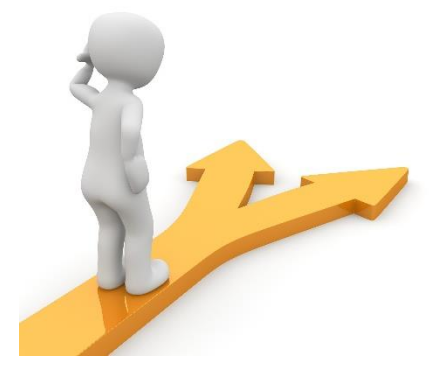

# Table des matières

| Choisir l'option Collage                           | 2    |
|----------------------------------------------------|------|
| Connexion                                          | 2    |
| Choisir le modèle (template) qui vous convient     | 2    |
| Personnaliser votre collage                        | 3    |
| Ajouter des images :                               | 3    |
| Supprimer une image :                              | 4    |
| Modifier une image :                               | 4    |
| Personnaliser la carte :                           | 6    |
| Ajouter une image de fond (add background image) : | 6    |
| Modifier l'espacement (spacing) :                  | 8    |
| Arrondir les coins (corner rounding) :             | 8    |
| Sauvegarder la carte                               | 9    |
| Table des matières                                 | . 11 |